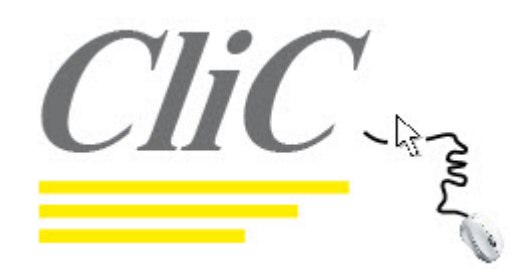

les fiches de cours informatique de CliC

FICHE N°4—LA SOURIS

Support du cours du 18 Septembre 2011

# LE PARAMETRAGE ET L'UTILISATION DE LA SOURIS

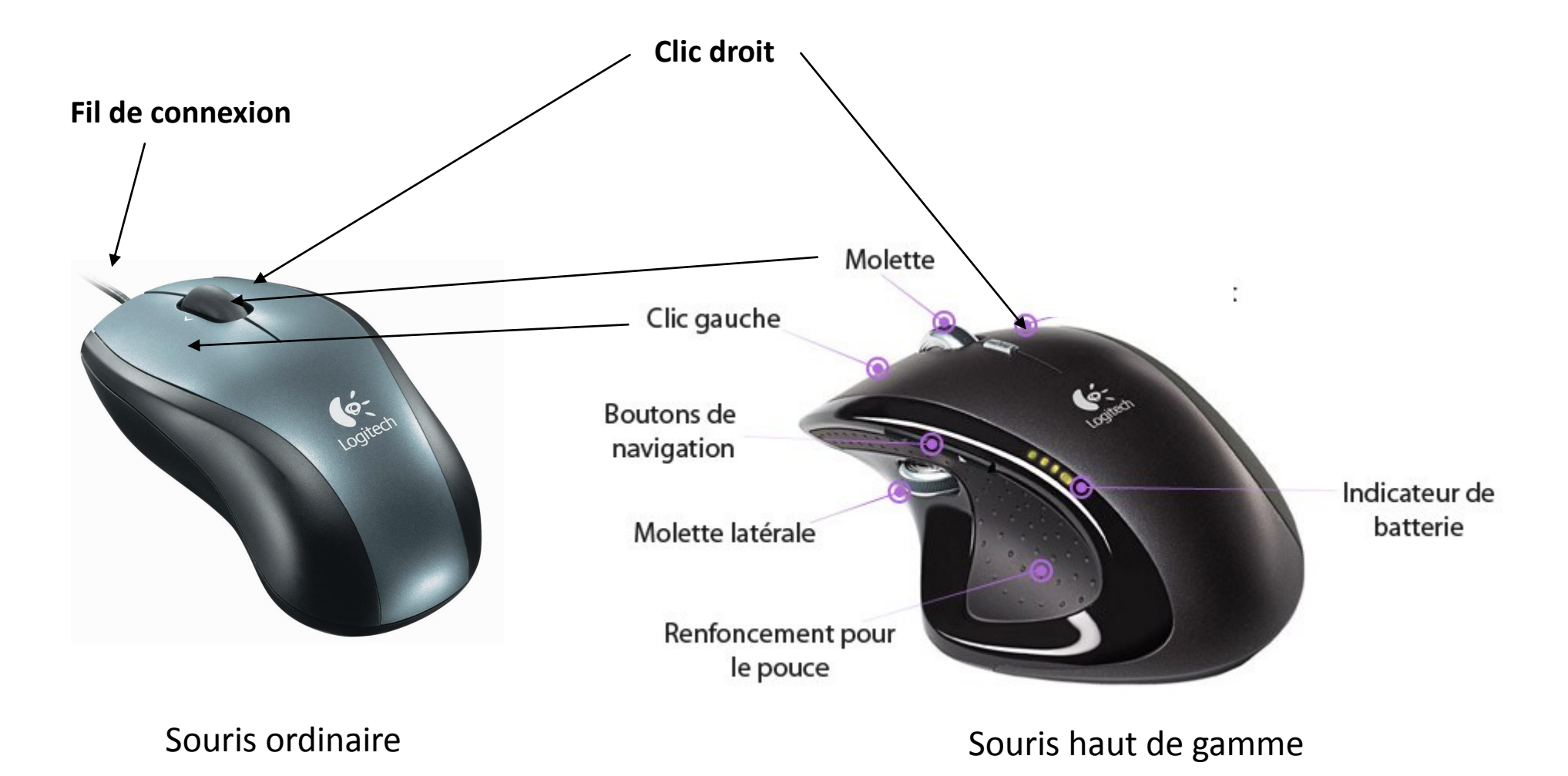

Page 1

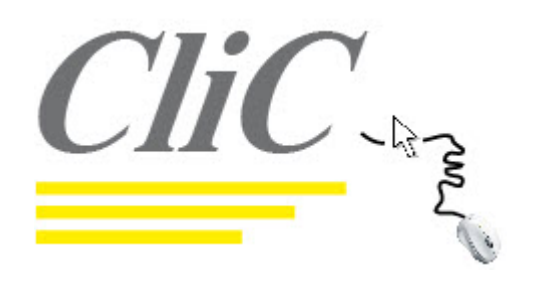

Support du cours du 18 Septembre 2011

# Un clic à Gauche

Permet en règle générale de sélectionner un objet, une icône, un dossier, un raccourci, un fichier.

# Un deuxième clic à Gauche

Sur le même objet permet en général d'éditer le texte de l'objet en entrant dans la boite de nom. Ceci est vrai pour tout fichier.

# Un double clic à Gauche

C'est-à-dire deux clics très rapprochés sans bouger la souris. Le « double clic » permet de lancer une action, un programme, ou d'ouvrir un fichier avec le logiciel par défaut

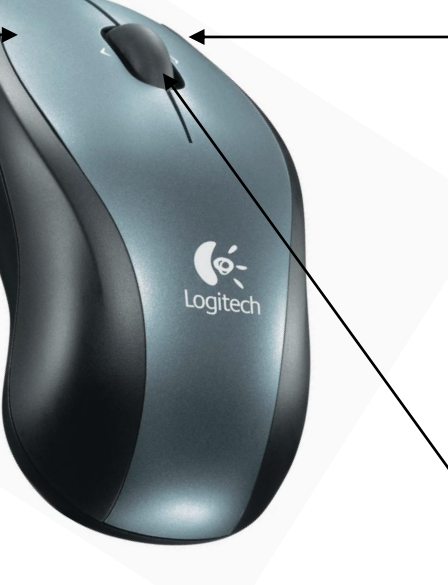

### Un clic à droite

Permet en règle générale d'ouvrir un menu contextuel.

Un menu contextuel est un menu déroulant qui est propre à l'action ou à l'endroit où se trouve le curseur.

A noter qu'il n'existe pas de double clic à droite

# La molette centrale

Permet en règle générale de faire défiler l'affichage écran ligne par ligne ou de façon continue en appuyant dessus

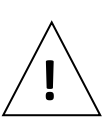

Certains logiciels utilisent différemment la souris. Par exemple dans le logiciel Word de Microsoft Office nous avons le simple, le double ou le triple clic gauche. Le simple clic positionne le curseur à l'endroit du clic, le double clic sélectionne le mot à l'endroit du clic et le triple clic sélectionne le paragraphe entier.

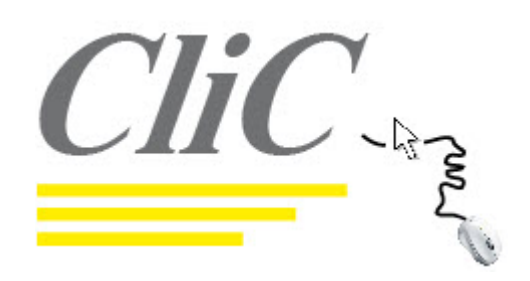

Support du cours du 18 Septembre 2011

Exemple de clic(s) sur un dossier :

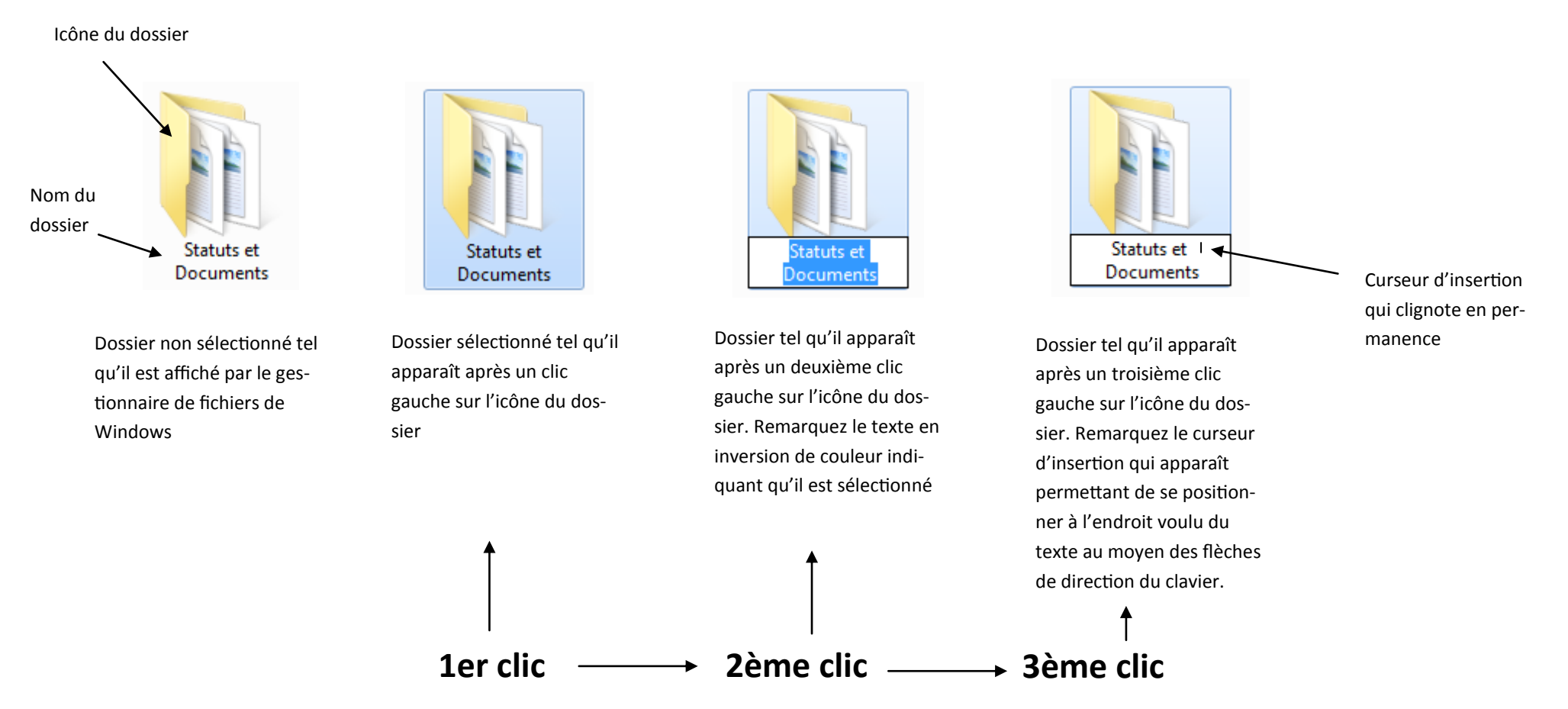

Le double clic gauche entraine l'ouverture du dossier et l'affichage de son contenu

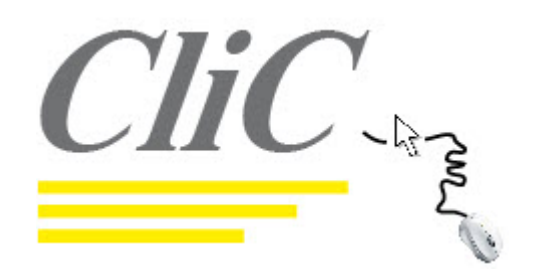

Support du cours du 18 Septembre 2011

### Actions avec la molette de la souris :

L'action consistant à faire rouler la molette vers le haut ou vers le bas, sans appuyer dessus, permet de faire défiler l'écran ligne par ligne. Ceci est particulièrement utile avec l'utilisation d'un tableur ou avec celle d'un navigateur Web

> gauche du nombre de caractères choisis dans le paramétrage. d'un navigateur Web

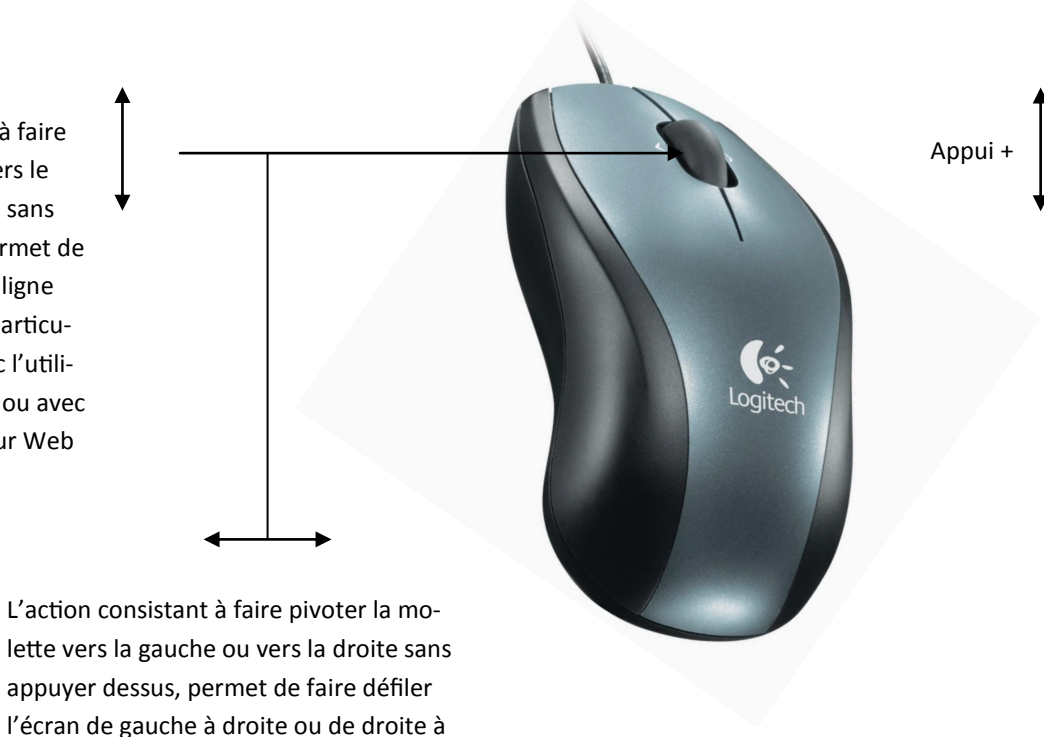

L'action consistant à faire rouler la souris vers le haut ou vers le bas, tout en appuyer dessus, permet de faire défiler l'écran de façon continue vers le haut ou vers le bas. Ceci est particulièrement utile avec l'utilisation d'un tableur ou avec celle d'un navigateur Web. Ceci ne produit aucun effet si la page est déjà affichée en entier et donc que l'ascenseur vertical n'est pas actif.

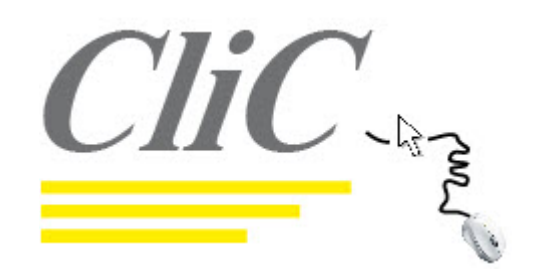

Support du cours du 18 Septembre 2011

### L'action du cliquer-glisser avec la souris :

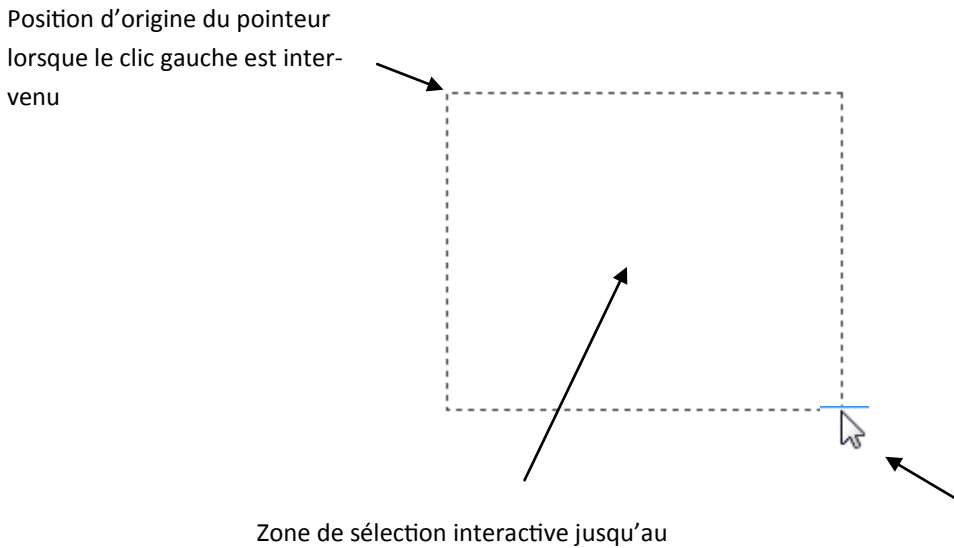

« lâcher » du bouton gauche de la souris

Le « cliquer-glisser » est une action obtenue en cliquant avec le bouton gauche de la souris et, <u>tout en restant cliqué</u>, en déplaçant celle-ci sur le plan de travail puis en relâchant le bouton gauche.

L'action obtenue est la sélection du ou des objets, complètement inclus dans la zone balayée.

Position interactive du curseur jusqu'au « lâcher » du bouton gauche de la souris

Quatre sens pour opérer un cliqué-glissé :

Du haut à gauche vers le bas à droite - Du haut à droite vers le bas à gauche Du bas à gauche vers le haut à droite - Du bas à droite vers le haut à gauche

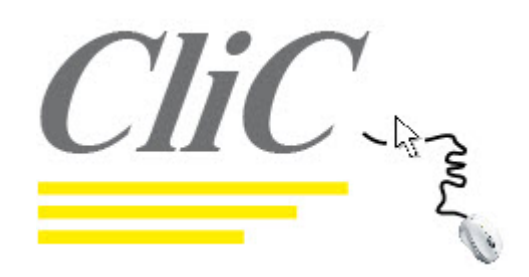

Support du cours du 18 Septembre 2011

### Le paramétrage de la souris

La souris se paramètre en se rendant dans le « Panneau de configuration », dossier souris. La boite de dialogue suivante apparaît alors:

| Proprié                                                                                                    | tés de : So                                                  | uris                                                                              |                                        |                                   |           | ×         |  |  |
|----------------------------------------------------------------------------------------------------|--------------------------------------------------------------|-----------------------------------------------------------------------------------|----------------------------------------|-----------------------------------|-----------|-----------|--|--|
| Boutons                                                                                                    | Pointeurs                                                    | Options du pointeur                                                               | Roulette                               | Matériel                          |           |           |  |  |
| Config                                                                                                    | uration des<br>erser le bout<br>z cette case<br>is avec le b | boutons<br>on principal et second<br>à cocher pour permu<br>outon gauche pour les | laire<br>ter le bouto<br>s fonctions j | n droit de<br>principales         | ð         |           |  |  |
| Vitesse<br>Double<br>dossie<br>Vitesse                                                                                                    | e du double<br>e-cliquez sui<br>r ne s'ouvre<br>e : Lente    | clic<br>le dossier pour tester<br>pas, sélectionnez une                           | votre paran<br>e valeur plu<br>Ra      | nètre. Si le<br>s faible.<br>pide |           |           |  |  |
| - Vегтоц                                                                                                    | illage du clie                                               | ;                                                                                 |                                        |                                   |           | = 1       |  |  |
| Act                                                                                                    | iver le verro                                                | uillage du clic                                                                   |                                        |                                   | Paramètre | es        |  |  |
| Vous permet de sélectionner ou de déplacer un élément sans maintenir le bouton<br>de la souris enfoncé. Pour activer ce mode, appuyez rapidement sur le bouton de<br>la souris. Pour le désactiver, cliquez à nouveau sur le bouton de la souris. |                                                              |                                                                                   |                                        |                                   |           |           |  |  |
|                                                                                                    |                                                              |                                                                                   | ОК                                     |                                   | Annuler   | Appliquer |  |  |

Cinq onglets sont disponibles :

Boutons, Pointeurs, Options du pointeur, Roulette, Matériel.

#### Inversion des boutons

Ceci permet d'avoir une utilisation rationnelle pour les gauchers. Le bouton droit devient alors le bouton d'action, et le bouton gauche affiche les menus contextuels.

#### Réglage de la vitesse du double-clic.

Le double clic nécessite deux appuis successifs et rapprochés sur le bouton gauche de la souris. Les débutants peinent souvent à enchaîner rapidement les deux clics. Il est alors possible d'augmenter le délai permis en déplaçant le curseur vers « lente ». Une fois ceci fait, double-cliquez sur le petit dossier à coté pour voir si celui-ci s'ouvre à votre vitesse de clic.

#### Le verrouillage du clic :

Il permet de déplacer un élément sans maintenir le bouton appuyé. Fortement déconseillé aux débutants ! Le délai de déclenchement du verrouillage est aussi paramétrable (Paramètres)

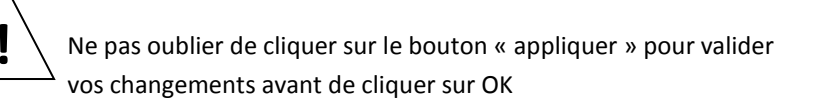

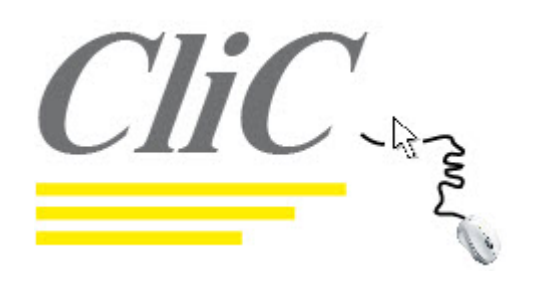

### Le paramétrage de la souris : Le pointeur

| Propriétés de : Souris                                     | x   |  |  |  |  |  |  |
|------------------------------------------------------------|-----|--|--|--|--|--|--|
| Boutons Pointeurs Options du pointeur Roulette Matériel    |     |  |  |  |  |  |  |
| Modèle                                                     | _   |  |  |  |  |  |  |
| Windows Aero (modèle système)                              |     |  |  |  |  |  |  |
| Enregistrer sous Supprimer                                 |     |  |  |  |  |  |  |
| Personnaliser :                                            |     |  |  |  |  |  |  |
| Sélection normale                                          |     |  |  |  |  |  |  |
| Aide à la sélection                                        |     |  |  |  |  |  |  |
| Traitement en arrière-plan en cours                        |     |  |  |  |  |  |  |
| Occupé 🥥                                                   |     |  |  |  |  |  |  |
| Précision de la sélection                                  |     |  |  |  |  |  |  |
| Activer l'ombre du pointeur Par défaut Parcourir           |     |  |  |  |  |  |  |
| Autoriser les thèmes à modifier les pointeurs de la souris |     |  |  |  |  |  |  |
| OK Annuler Appliq                                          | uer |  |  |  |  |  |  |

#### Le Pointeur

L'image du pointeur peut être modifié. Un certains nombre de modèles sont proposés par Windows en cliquant sur le menu déroulant « Modèle ». Cette modification est toutefois déconseillée car pouvant dérégler le pointage dans certains logiciels.

#### L'ombre du pointeur :

Elle peut être activée ou désactivée. Il est conseillé de laisser l'ombre activée afin de permettre la visualisation du pointeur dans n'importe laquelle des conditions.

#### Autoriser les thèmes à modifier les pointeurs de la souris :

Ceci permet d'avoir une cohérence dans le style lorsque vous appliquez un thème àpour l'affichage de Windows. Il est conseillé de laisser cette case cochée.

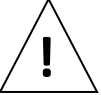

Ne pas oublier de cliquer sur le bouton « appliquer » pour valider vos changements avant de cliquer sur OK

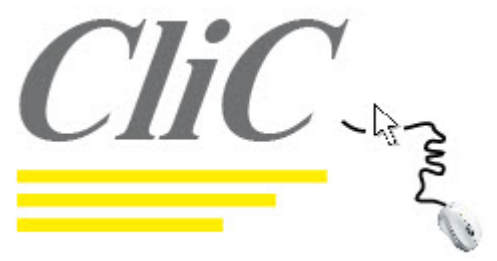

# Le paramétrage d uris Options du pointeur Roulette Matériel nteur nez la vitesse du pointeur :

| Proprietes de : Souris                                                                  |  |  |  |  |  |  |  |
|-----------------------------------------------------------------------------------------|--|--|--|--|--|--|--|
| Boutons Pointeurs Options du pointeur Roulette Matériel                                 |  |  |  |  |  |  |  |
| Mouvement du pointeur                                                                   |  |  |  |  |  |  |  |
| Sélectionnez la vitesse du pointeur :                                                   |  |  |  |  |  |  |  |
| Lente                                                                                   |  |  |  |  |  |  |  |
| Améliorer la précision du pointeur                                                      |  |  |  |  |  |  |  |
| Alignement                                                                              |  |  |  |  |  |  |  |
| Placer automatiquement le pointeur sur le bouton par défaut dans les boîtes de dialogue |  |  |  |  |  |  |  |
| Visibilité                                                                              |  |  |  |  |  |  |  |
| Court Long                                                                              |  |  |  |  |  |  |  |
| Masquer le pointeur pendant la frappe                                                   |  |  |  |  |  |  |  |
| Montrer l'emplacement du pointeur lorsque j'appuie sur la touche CTRL                   |  |  |  |  |  |  |  |
| OK Annuler Appliquer                                                                    |  |  |  |  |  |  |  |

### Le paramétrage de la souris : Les options du pointeur

les fiches de cours informatique de CliC

#### Mouvement du Pointeur

La vitesse de déplacement du pointeur peut être modifiée. Les débutants ont toujours un peu de mal à maîtriser le déplacement du pointeur sur l'écran. Il est donc utile, les premiers temps, à sélectionner une vitesse assez lente pour le pointeur. Plus l'expérience grandira, plus vous constaterez qu'il est préférable de choisir une vitesse rapide pour le pointeur, ceci faisant gagner beaucoup de temps.

#### Alignement :

Il est possible de placer automatiquement le pointeur dans l'option de base d'une boite de dialogue lors de son ouverture. ceci est pratique mais déroutant et déconseillé donc aux débutants.

#### Afficher les traces de la souris :

Ceci permet de laisser une trace du déplacement du pointeur sur l'écran. Totalement inutile ! à éviter donc.

#### Masquer le pointeur pendant la frappe :

Ceci permet de masquer le pointeur pendant la frappe. Peu utile et déroutant pour les débutants qui risquent de se demander où est passé le pointeur !

12 m

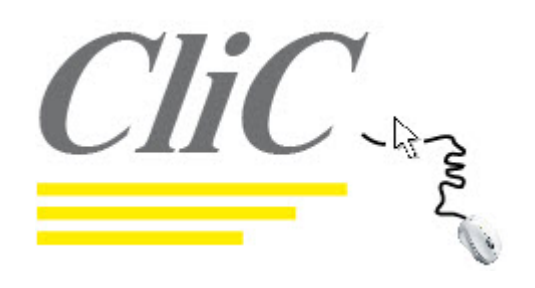

### Le paramétrage de la souris : La roulette, Le matériel

| Propriétés de : Souris                                                                                                | ٢ |
|----------------------------------------------------------------------------------------------------|---|
| Boutons Pointeurs Options du pointeur Roulette Matériel                                                               |   |
| Défilement vertical                                                                                                   |   |
| Toumer la roulette de la souris d'un cran pour faire défiler :                                                        |   |
| Par bloc de plusieurs lignes :                                                                                        |   |
| 3                                                                                                    |   |
| Écran par écran                                                                                                    |   |
| Défilement horizontal                                                                                                 |   |
| Incliner la roulette de la souris vers la droite ou la gauche pour faire<br>défiler du nombre de caractères suivant : |   |
| 3                                                                                                    |   |
|                                                                                                    |   |
|                                                                                                    |   |
|                                                                                                    |   |
|                                                                                                    |   |
|                                                                                                    |   |
| OK Annuler Applique                                                                                                   |   |
|                                                                                                    |   |

#### Défilement vertical

Chaque cran tourné de la molette vers le haut ou vers le bas fait défiler l'écran vers le haut ou vers le bas du nombre de lignes choisi ou par page entière si souhaité

#### Défilement horizontal

Chaque inclinaison de la molette vers la gauche ou vers la droite fait défiler l'écran vers la droite ou vers la gauche du nombre de caractères choisi. Le défilement vers la gauche ou vers la droite avec la molette de la souris est assez difficile et demande déjà une bonne expérience de la manipulation de ce périphérique.

#### Matériel

Cet onglet permet de savoir que périphérique de pointage vous utilisez. Ceci est utile lorsque plusieurs dispositifs sont utilisés simultanément (Track-pad, souris, Track-point etc ...)